# VC-TA50 Quick Installation Guide

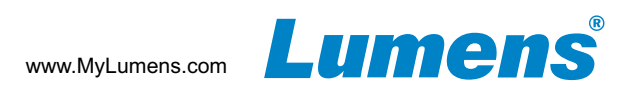

# 1. Connections

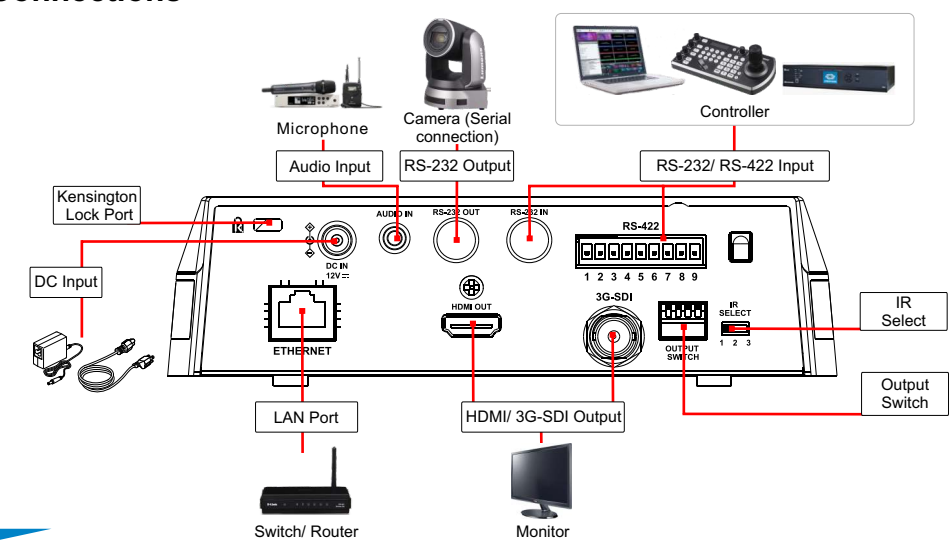

## 2. SWITCH Settings

## 2.1 OUTPUT SWITCH

| Off<br>On<br>1 2 3 4 | Output Mode   | Setting |
|----------------------|---------------|---------|
|                      | 1920x1080/60p |         |
|                      | 1920x1080/50p |         |
|                      | 1920x1080/30p |         |
|                      | 1920x1080/25p |         |
|                      | 1920x1080/60i |         |
|                      | 1920x1080/50i |         |
|                      | 1280x720/60p  |         |
|                      | 1280x720/50p  |         |
|                      | 1080/59.94p   |         |
|                      | 1080/59.94i   |         |
|                      | 1080/29.97p   |         |
|                      | 720/59.94p    |         |

2.2 IR SELECT

1

Configure IR SELECT to control 3 cameras using the remote controller

| ID | Setting |
|----|---------|
| 1  |         |
| 2  |         |
| 3  |         |

#### 2.3 Camera Address Selector

| <b>\</b> | Setting | Function Descriptions |
|----------|---------|-----------------------|
| )        | 0~7     | ID 0~7                |
|          | 8~9     | Reserved              |

2.4 System Switch

| Setting | Function Descriptions                                      |
|---------|------------------------------------------------------------|
| DIP 1   | RS-232C/RS-422 selector<br>OFF: RS-232C / ON : RS-422      |
| DIP 2   | Infrared signal output switch<br>OFF: Off / ON : On        |
| DIP 3   | Communication baud rate selector<br>OFF: 9600 / ON : 38400 |
| DIP 4   | Reserved                                                   |

### 3. Precautions for Installation

- 3.1 Use the provided DC 12V power cord or a PoE router or hub to supply power via a network cable.
- \* VC-TA50 supports PoE+ (IEEE802.3at)
- 3.2 Tracking distance range: 4m-15m. Optimal tracking distance 8m.
- 3.3 Vertical mounting height: 2m-3m, Optimal installation height: 2.4m.

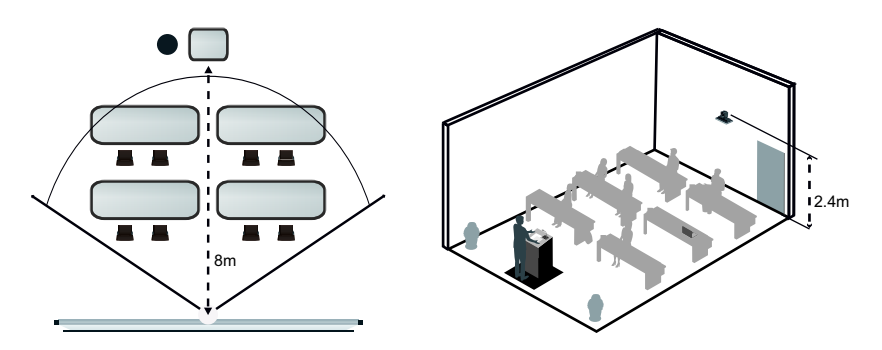

\* For best tracking results, avoid placing images of people on posters or screens behind the subject.

# 4. Ceiling Installation

- 4.1 Please adjust the resolution on **SWITCH** prior to installation. (Please refer to 2. SWITCH Settings)
- 4.2 Fix base plate A to the camera with 4x silver colored M3 screws.

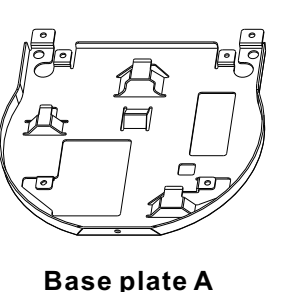

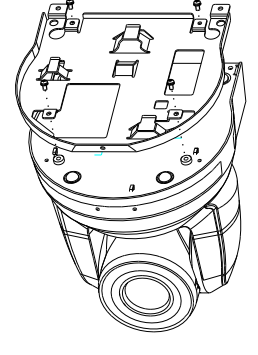

5100460-51 AUG, 2022

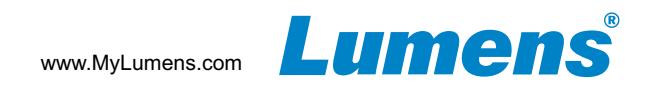

- 4.3 Screw ceiling plate B to the ceiling \*Caution:
  - (1) This should be undertaken in accordance with UL guidelines.

(2) Do not obstruct the cable pass thru hole

- 4.4 Attach base plate A to the camera base plate **B** 
  - ▼Push base plate A up to the ceiling and slide to the right to latch on to plate B.
  - Secure with 2x M3 silver screws and 1x M3 black screw.
  - \* After the camera is inverted, press the [Mirror] button on the remote control to flip the screen [Flip]

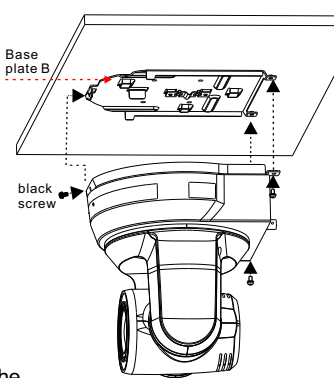

## 6. Webpage Settings

- 6.1 Open your web browser and enter the IP address in the address bar.
  - \* The IP address can be verified on a connected monitor by clicking [MENU] => [Ethernet] => [IP Address] on the remote control
  - \* If the camera is not connected to a DHCP router, the default IP address is 192.168.100.150

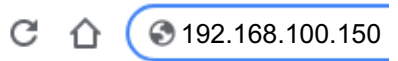

6.2 Enter the user name and password to view the camera images, control the camera and manage advanced settings.

User Name: admin Password: 9999

#### 5. Start Tracking

5.1 Press the remote control to start the auto-tracking function \*Power LED flashes green when the tracking function of the camera is activated

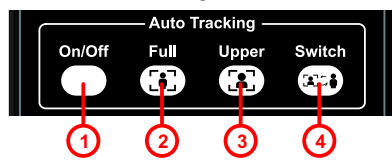

| Items | Button Name   | Function                                                  |
|-------|---------------|-----------------------------------------------------------|
| 1     | Auto Tracking | Enable/Disable Auto Tracking                              |
| 2     | Full          | When the presenter's full body is<br>framed by the camera |
| 3     | Upper         | When the speaker's torso is framed by the camera          |
| 4     | Switch        | Force switch to a different presenter                     |

\* For advanced tracking, please download the VC-TA50 User Manual from Lumens website

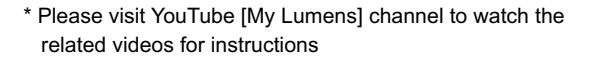

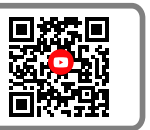